## HOW TO VIEW ROOM AVAILABILITY IN THE EMS PORTAL

Updated: May 2020

- Go to uvm.edu/ems and log in to the EMS Portal. Those who do not log in are unable to see the schedule for all locations on campus.
- + Click on Locations
- Click on the calendar to chose to the date you wish to view the schedule for.
- You can use the arrow tabs to advance day by day.
- Scroll down to view the different spaces. Use the small scroll bar, the large scroll bar only moves the page on the screen and doesn't scroll the list.
- Rooms are listed in alphabetical order. If you can't view the full name of the room, hover over the room name with the cursor and the full name will pop up.
- Click on the name of the room to view detailed information about it and photos of it. If the photos are too small, you can make them larger by zooming your computer screen.
- The thick gray lines are event times.
- The skinny gray lines are the setup and breakdown times for the event. The room is not available during these times.

Campus Events campusevents@uvm.edu 802.656.5667

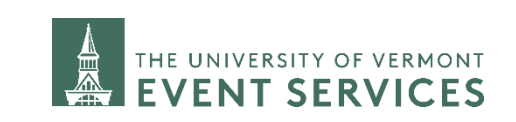

Davis Center Events dcevents@uvm.edu 802.656.1204

| ightarrow C $h$                          | 🔒 https://emsweb.uvm.edu/EmsWebApp/BrowseForSpace.aspx … 🗵 🏠 💷 🕄 |
|------------------------------------------|------------------------------------------------------------------|
|                                          | Browse Locations ? Mitiguy, Jennifer 🐣 🗸                         |
| HOME                                     | Filters Compact View Saved Filters                               |
| CREATE A RESERVATION                     | Date 02/11/2020 🛱 Time Zone Eastern Time 🗸                       |
| MY EVENTS                                | Locations (all) Add Filter                                       |
| ROWSE                                    | Add/Remove Locations                                             |
| EVENTS                                   | Save Filters                                                     |
| ♥ LOCATIONS                              |                                                                  |
| PEOPLE                                   | Locations                                                        |
| -                                        | Mon Tue February 11, 2020 Wed > Today                            |
| NKS                                      | Find A Room Search                                               |
| Event Planning Tools                     | 7 AM 8 9 10 11 12 PM 1 2                                         |
| Approved Caterers                        | Davis Celiter 411 (0001 12                                       |
| Catering Guidelines                      | Davis Center 413 (Chitt 65 Reserve Time                          |
| UVM Dining                               | Davis Center 414 (I ivak 144                                     |
| Athletic Facilities                      | Event                                                            |
| Dudlov H. Davis Contor                   | Davis Center 415 (Hand 12 Time                                   |
| Dudley H. Davis Center                   | Davis Control (17/Empl) 120                                      |
| UVM Alumni House                         | Davis Center 417 (Frank 130                                      |
| UVM Alumni House<br>Event Services Staff | Davis Center 417/419 (L 258                                      |